## **Mattermost**

- one of many OARC community services
- funded by membership fees

### • Usage

- $\circ$  Member  $\iff$  Member
- Member Community communications
- Facilitating coordinated responses

## • Complements

- o other communication channels, eg, mailing lists such as dns-operations@dns-oarc.net
- Enhances
  - o Workshop experience via Q & A, bi-directional dialog among attendees, speaker & presentation ratings

## Server URL

OARC Mattermost URL: <u>https://chat.dns-oarc.net/</u> Chrome, Firefox, Safari and Edge

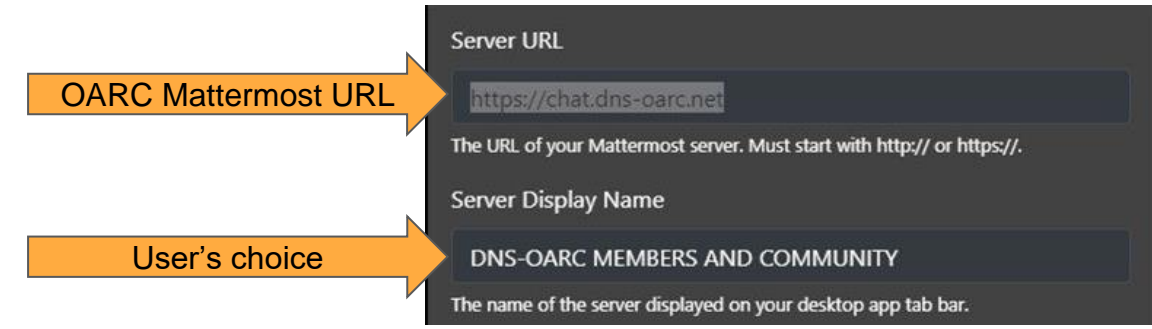

This URL will also be the Server URL in the Mattermost desktop apps.

Server Display Name is a user-designatable only in the desktop app

#### ← → @ ○ A == 및 https://chat.dns-oarc.net/login

#### ☆ C - | 100% | + 호 😴 🕸 Q Search

± 💿 曲 む 💿 🐴 🟌 ≫ ≡

#### **OARC** Mattermost

### 1. Click Don't have an account? to establish an account

Don't have an account?

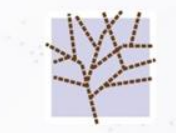

By participating here and at any other DNS-OARC activities you agree to abide by the principles in the OARC Conduct Policy Chat platform for the DNS Operations Community and OARC Members

Email or Username

Password

۲

Forgot your password?

Log in

## Chat platform for the DNS Operations Community and OARC Members

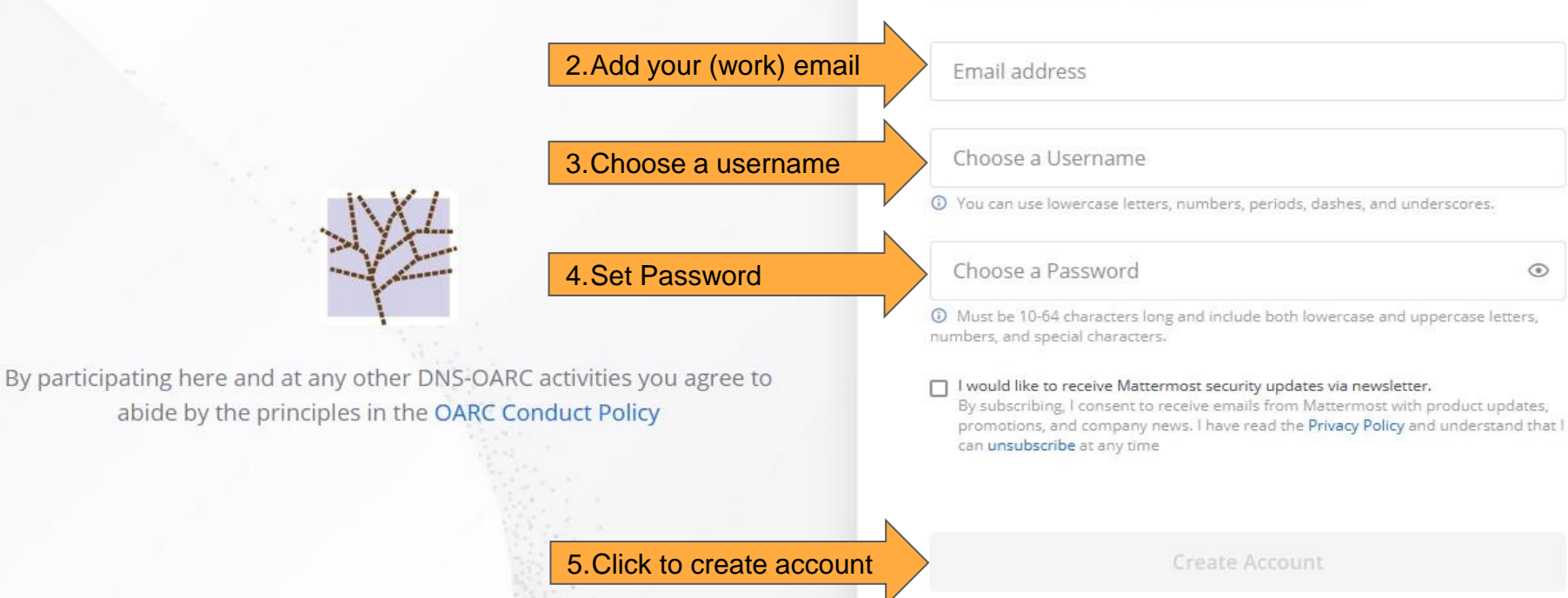

Note: If you get a notice username or email are taken, attempt password reset to see if you already have an account.

By proceeding to create your account and use OARC Mattermost, you agree to our **Terms of Use** and **Privacy Policy**. If you do not agree, you cannot use OARC Mattermost.

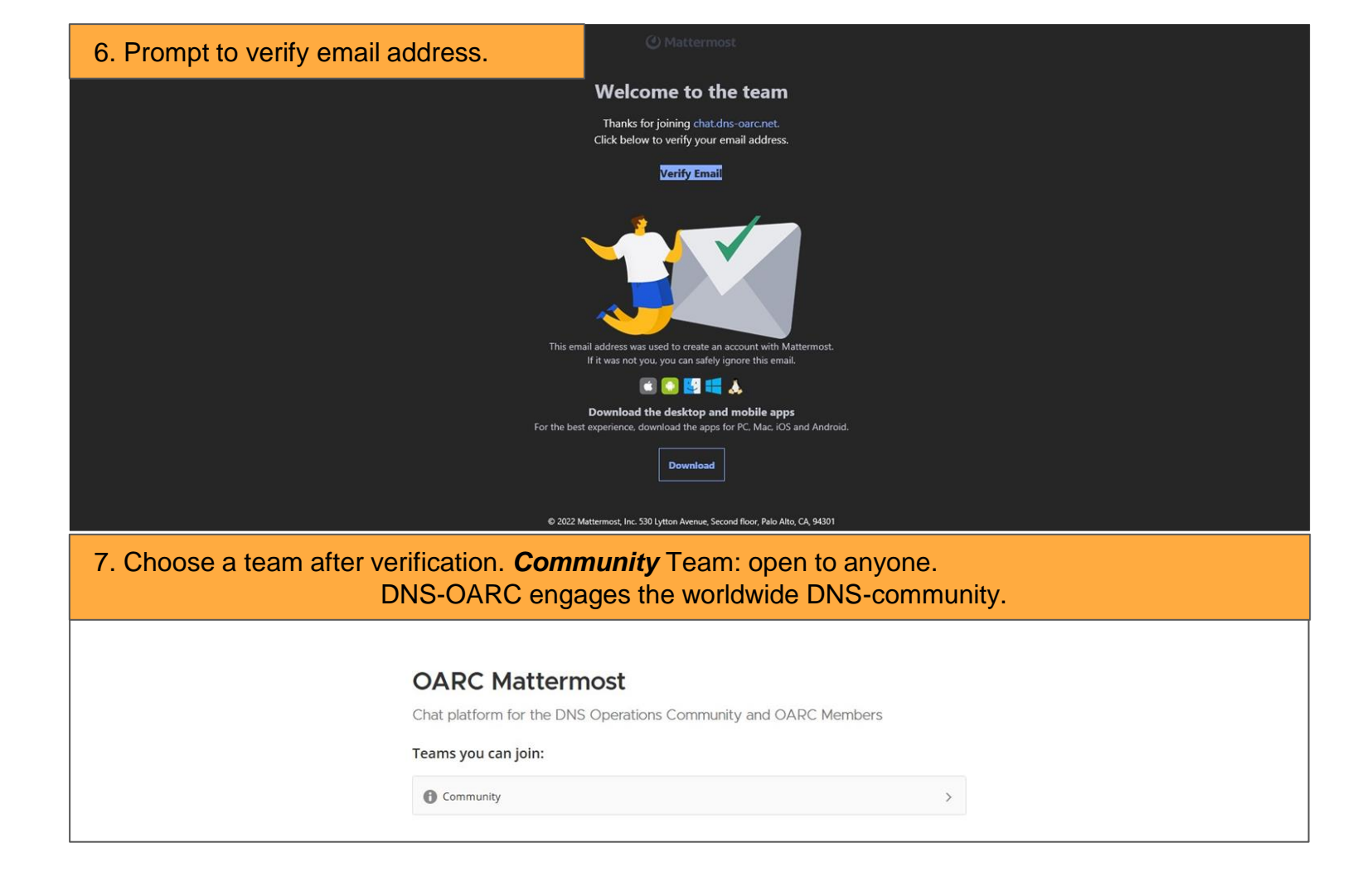

# Success joining Community team and adding channels

| III 9                                                                                                    | Channels                                           |                                                                                                    | Q Search (2)                                                                                                    |                                                                                                    | 0             | 1 10           | r   |
|----------------------------------------------------------------------------------------------------|----------------------------------------------------|----------------------------------------------------------------------------------------------------|----------------------------------------------------------------------------------------------------|----------------------------------------------------------------------------------------------------|---------------|----------------|-----|
|                                                                                                    | Community → +<br>= Q. Find chann<br>'M' ind        | C' indicates successful<br>REALE Please remember to have your nature<br>icates access to Member                        | al sign-in<br>ral name and affiliation set in your profile.<br>s. Previously, we used OARC porttest service for DNS scanning a<br>st team last year as noted at the top of https://www.dns-oarc.net/oarc/                                                                                                    | ind now we noticed that it's no longer available. Source: https://www.dns-oarc.n<br>services/porttest                                                                                      | et/oarc/servi | 🕑 [<br>:es/por | ] O |
|                                                                                                    | <ul> <li>CHANNELS</li> <li>Off-Topic</li> </ul>    | Keith Mitchell 6:42 AM<br>CheckMyDNS https://cmdns.dev.dns-oard                                                        | net/ includes port testing                                                                                                    |                                                                                                    |               |                |     |
|                                                                                                    | <ul><li>Town Square</li><li>Add channels</li></ul> | Rebecca Petro 10:55 AM<br>Early Bird registration extension annou                                                      | Browse Channels Create New Channel                                                                                                    | ) ×                                                                                                    |               |                |     |
|                                                                                                    | + Create new channel                               | System 4:55 AM<br>@bellebaum and 2 others joined the t                                                                 | Q Search channels                                                                                                    |                                                                                                    |               |                |     |
|                                                                                                    | Denesh Bhabuta                                     | Shane Kerr 1:47 AM                                                                                                    | 29 Results Hide J                                                                                                    | oined                                                                                                    |               |                |     |
| Adding channels – eg, Workshop channel<br>A. Click '+' next to ' <i>Community</i> ' or click on<br>'Add channels' under the Channels list and<br>select <i>Browse Channels</i> |                                                    |                                                                                                    | <ul> <li>parent-signale-dot</li> <li>Parent-signaled auth DoT encryption and related topics.</li> <li>PowerDNS         Quickly find PowerDNS people if you need them. Note that #powerdns on irc.oftc.net is     </li> <li>Town Square         <ul> <li>Joined • General DNS chat and server-wide discussion. When using notifications, ple</li> <li>ultradns</li> <li>Somewhere to ping the people who work at Vercasa / UltraDNS</li> </ul> </li> </ul>                                                                                                    | n occurrentation: e<br>2 26th and it'd be great to see member of our community. We're also<br>n, but I couldn't easily how in their documentation. :thinking_face:<br>aln-insecure option. | looking for a | iyone          |     |
|                                                                                                    |                                                    | System :0:52 AM<br>Gyfb joined the team.<br>System :0:50 PM<br>You were removed from the team.<br>You joined the team. | Workshops<br>Chat for viewers of online workshops:<br>Chat for viewers of online workshops:<br>Chat for viewers of the online workshops:<br>Chat for viewers of the online workshops:<br>Chat for viewer | shops' and click to add it                                                                                                    |               |                |     |
| ✓ 0<br>↓ 0                                                                                                    |                                                    | Write to Town Square                                                                                                   |                                                                                                    |                                                                                                    |               |                |     |
| 10                                                                                                    |                                                    |                                                                                                    |                                                                                                    |                                                                                                    |               |                |     |

# How do I search for others Community Members in Mattermost

| ← → 🙆 🗘 🗄 🔤 🖾 https://chat.dns-oarc.net/community/messages/@                                                                                                    | stevos                                                                                                    | ☆ | C - | 100%   + | 岔 | <b>%</b> \$ |
|----------------------------------------------------------------------------------------------------|----------------------------------------------------------------------------------------------------|---|-----|----------|---|-------------|
| III 💬 Channels                                                                                                    | Q Search                                                                                                    |   |     |          |   | 0           |
| Community       Click Team to search       n < ☆                                                                                                    | ader                                                                                                    |   |     |          |   |             |
|                                                                                                    | May 26, 2022                                                                                                    |   |     |          |   |             |
| III 🗐 Channels                                                                                                    | Q. Search                                                                                                    |   |     | 0        |   |             |
| Community ~       +       Steve Sullivan ~ ☆         Offline       >       Add a channel header         First name, last name, username or nickname         CHANNELS       Yes       No         Offlice       Yes       No         Offlice       Ves       No         Offlice       Yes       No         Offlice       Yes       No         Offlice       Yes       No         Offlice       Offlice       Yes         Offlice       Yes       No | Community Members          steve         2 members of 907 total         Image: Image: Ima |   |     | ×        | 6 |             |
| Steve Sullivan Steve Sullivan 11:07 AM                                                                                                    |                                                                                                    |   |     |          |   |             |

# For the sake of the Community, set up your Mattermost Profile

Community Team is Public

- No moderation/vetting
  - o subject to OARC's code of conduct
- DNS Experts
  - $\circ\,$  begin conversations and maintain professional relationships
  - $\circ$  a completed profile helps other community members know who you are

# **Complete Your Profiles**

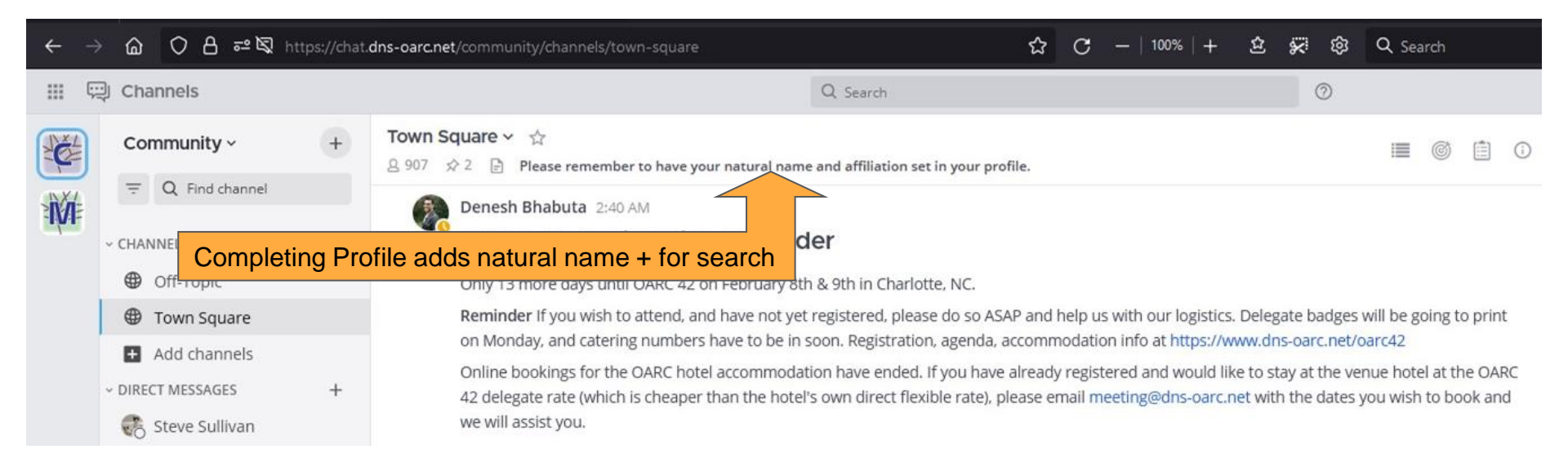

907 users registered as indicated in the image above.

Completed profiles make searching for others easier.

# Mattermost Profile Setup - Steps

| ← -               | 🔆 🙆 🗘 🖨 🖓 http                                        | ps://chat. | dns-oarc.net/                                             | 'community/messages/@stevos                                                                                      |               | ☆ C -   100%   + 호 🐖    | 段 Q Search       | と O m む O 🔹 🦹 ≫ =                                      |  |  |
|-------------------|-------------------------------------------------------|------------|-----------------------------------------------------------|----------------------------------------------------------------------------------------------------|---------------|-------------------------|------------------|--------------------------------------------------------|--|--|
| Channels Q Search |                                                       |            |                                                           |                                                                                                    |               | 0                       |                  | Account icon/image                                     |  |  |
|                   | Community ~                                           | +          | Steve Su                                                  | llivan ∽ ☆<br>☆ 📄 Add a channel header                                                                           |               |                         |                  | Steve Sullivan<br>@stevo2                              |  |  |
|                   | Q Find channel     CHANNELS                           |            |                                                           | Total votes: 0<br>Yes No                                                                                         |               |                         |                  | ن Set a Custom Status                                  |  |  |
|                   | Off-Topic                                             |            |                                                           |                                                                                                    |               |                         |                  | 🥝 Online 🗸                                             |  |  |
|                   | <ul> <li>Town Square</li> <li>Add channels</li> </ul> |            | a) Cl                                                     | lick on your user                                                                                                | icon/image    | as indicated by the     | arrows           | Away     Do Not Disturb     Disables all notifications |  |  |
|                   | Steve Sullivan                                        | Ŧ          |                                                           |                                                                                                    |               |                         |                  | Offline                                                |  |  |
|                   | Todo Bot                                              |            | ET.                                                       | ×                                                                                                    | Right Aligned |                         |                  | & Profile                                              |  |  |
|                   | 🚯 Denesh Bhabuta                                      |            |                                                           | \$100                                                                                                    | May 29, 2022  |                         | The last birt    |                                                        |  |  |
|                   | 🚯 Matthew Pounsett                                    |            |                                                           | and the second second second second second second second second second second second second second second second | \$10          |                         |                  |                                                        |  |  |
|                   | 🔞 Jerry Lundström                                     |            |                                                           |                                                                                                    | \$1           |                         |                  |                                                        |  |  |
|                   | Reith Mitchell                                        |            |                                                           | Steve Sullivan                                                                                                   |               |                         |                  |                                                        |  |  |
|                   |                                                       |            |                                                           | @stevo2<br>test                                                                                                  |               |                         |                  |                                                        |  |  |
|                   |                                                       |            | stevos@gmail.com<br>Local Time (PST)<br>6:55 PM<br>Status | 1 dited                                                                                                    |               |                         |                  |                                                        |  |  |
| Ir                | nline icon/imag                                       | e          |                                                           | © Set a status                                                                                                   | b) C          | lick Edit profile for i | nline icon/image |                                                        |  |  |

## Editable fields in Profile - Become more visible/reachable

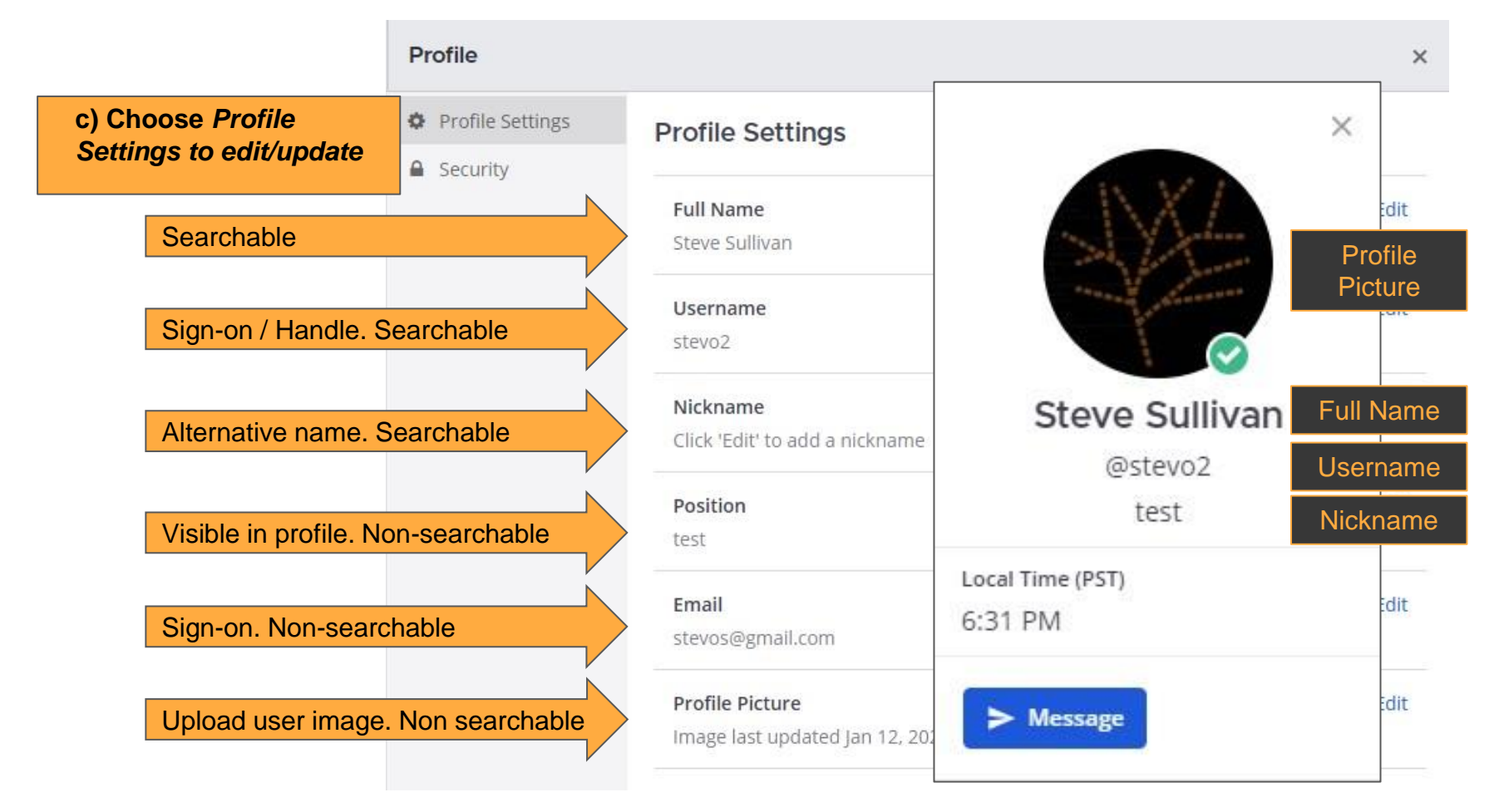

# **Displaying your Natural Name**

- To display one's Natural Name, a user must click the general settings cog wheel and choose Display.
- Then click edit for Teammate Name Display to choose the name you display to other Mattermost users
- Finally choose Show first and last name

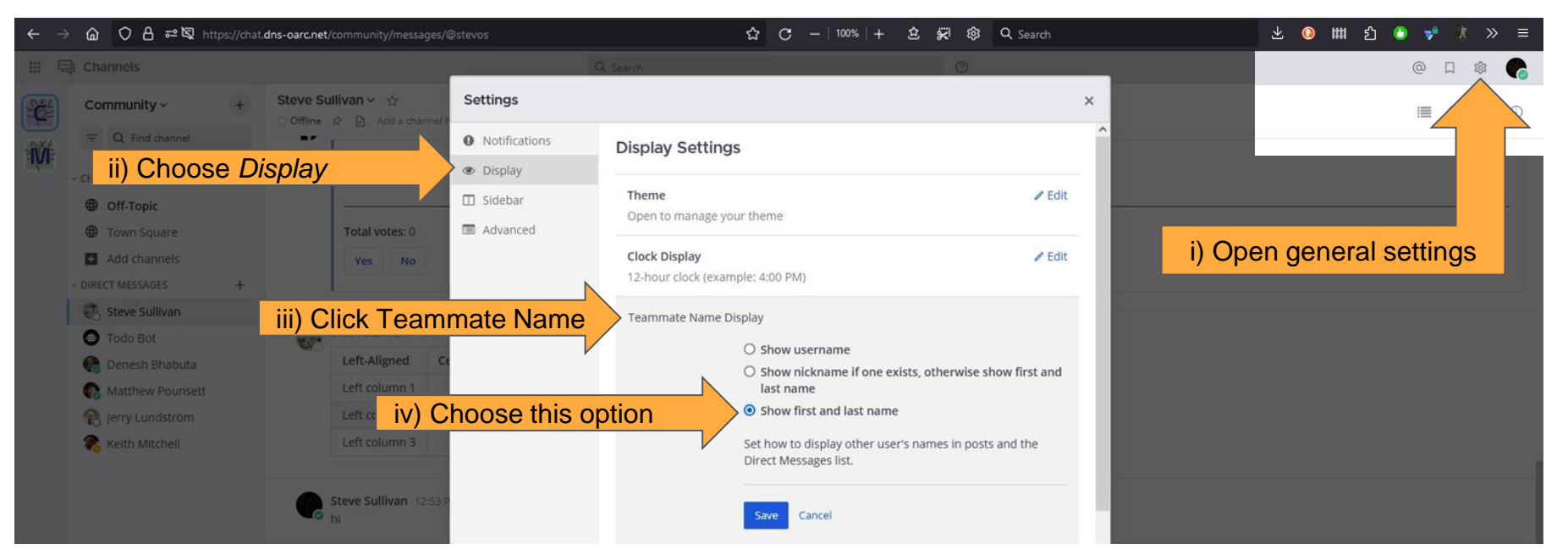

# **Pro-Tips**

### 1. OARC Recommendation

- · combine company affiliation and role into a single phrase as pictured
  - · assists with establishing professional relationships

## 2. Nickname field

- · differentiates you from others with same names
  - use View Members to see if this is necessary.
- 3. Avoid a blank profile
  - Search feature defaults to mostly-unknown handles

Email <u>admin@dns-oarc.net</u> with any questions or if you have difficulties.

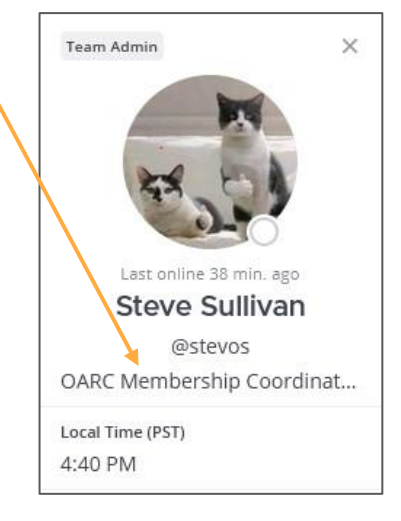